LEX System

# 2NOR02 Porting Guide

NVIDIA Orin Jetson Linux 36.4.3( JetPack6.2 )

LEX SW Team 2025/5/12

# History

| Version | Date       | Description |  |
|---------|------------|-------------|--|
| 1.0     | 2025/05/12 | Create File |  |
|         |            |             |  |

# Table of Contents

| 1. | Ove                                                        | rview  | /                                                                | 2    |  |  |  |  |  |  |
|----|------------------------------------------------------------|--------|------------------------------------------------------------------|------|--|--|--|--|--|--|
| 2. | How                                                        | v to C | reate 2NOR02 OS - without Compile Jetson Linux source code       | 3    |  |  |  |  |  |  |
|    | 2.1.                                                       | Dow    | nload Driver Package (BSP) & Sample Root Filesystem (rootfs)     | 4    |  |  |  |  |  |  |
|    |                                                            | (1)    | Uncompress Driver Package (BSP)                                  | 5    |  |  |  |  |  |  |
|    |                                                            | (2)    | Uncompress Sample Root Filesystem (rootfs)                       | 5    |  |  |  |  |  |  |
|    |                                                            | (3)    | Execute "apply_binaries.sh"                                      | 6    |  |  |  |  |  |  |
|    | 2.2.                                                       | Ν      | lodify bootloader dts/dtsi file                                  | 6    |  |  |  |  |  |  |
|    |                                                            | (1)    | Set the EEPROM size to 0                                         | 6    |  |  |  |  |  |  |
|    |                                                            | (2)    | Set the GPIO from input to output (depending on customer need    | s) 7 |  |  |  |  |  |  |
|    | 2.3.                                                       | Fl     | ash Image to 2NOR02's NVME                                       | 9    |  |  |  |  |  |  |
|    |                                                            | (1)    | Switch 2NOR02 into Force Recovery Mode                           | 9    |  |  |  |  |  |  |
|    |                                                            | (2)    | Flash Image to NVME                                              | 10   |  |  |  |  |  |  |
|    | 2.4.                                                       | Se     | etup 2NOR02                                                      | 10   |  |  |  |  |  |  |
|    |                                                            | (1)    | Copy 2NOR02's dtb fils                                           | 10   |  |  |  |  |  |  |
|    |                                                            | (2)    | Modify "/boot/extlinux/extlinux.conf"                            | 11   |  |  |  |  |  |  |
|    |                                                            | (3)    | Reboot system                                                    | 11   |  |  |  |  |  |  |
| 3. | How to Create 2NOR02 OS - Compile Jetson Linux source code |        |                                                                  |      |  |  |  |  |  |  |
|    | 3.1.                                                       | Host   | computer Install and download necessary files                    | 13   |  |  |  |  |  |  |
|    |                                                            | (1)    | Install request packages                                         | 13   |  |  |  |  |  |  |
|    |                                                            | (2)    | Install GCC toolchain                                            | 13   |  |  |  |  |  |  |
|    |                                                            | (3)    | Set environment                                                  | 13   |  |  |  |  |  |  |
|    | 3.2.                                                       | D      | ownload Driver Package (BSP) and Sample Root Filesystem (rootfs) | 14   |  |  |  |  |  |  |
|    | 3.3.                                                       | Ν      | lodify bootloader dts/dtsi file                                  | 14   |  |  |  |  |  |  |
|    |                                                            | (1)    | Set the EEPROM size to 0                                         | 14   |  |  |  |  |  |  |
|    |                                                            | (2)    | Set the GPIO from input to output (depending on customer need    | s)   |  |  |  |  |  |  |
|    |                                                            |        | 14                                                               |      |  |  |  |  |  |  |
|    | 3.4.                                                       | D      | ownload Jetson-Linux JP6.2 source                                | 14   |  |  |  |  |  |  |
|    | 3.5.                                                       | Er     | ble USB3-2 and UARTO14                                           |      |  |  |  |  |  |  |
|    | 3.6.                                                       | Er     | nable TPM and UART0                                              | 16   |  |  |  |  |  |  |
|    | 3.7.                                                       | С      | ompile Image                                                     | 17   |  |  |  |  |  |  |

| 3.8.  | Copy Image and dtb          | 17 |
|-------|-----------------------------|----|
| 3.9.  | Flash Image to NVME         | 17 |
| 3.10. | . Setup 2NOR02              | 18 |
|       | (1). Modify "extlinux.conf" | 18 |
|       | (2). Reboot System          | 18 |

#### 1. Overview

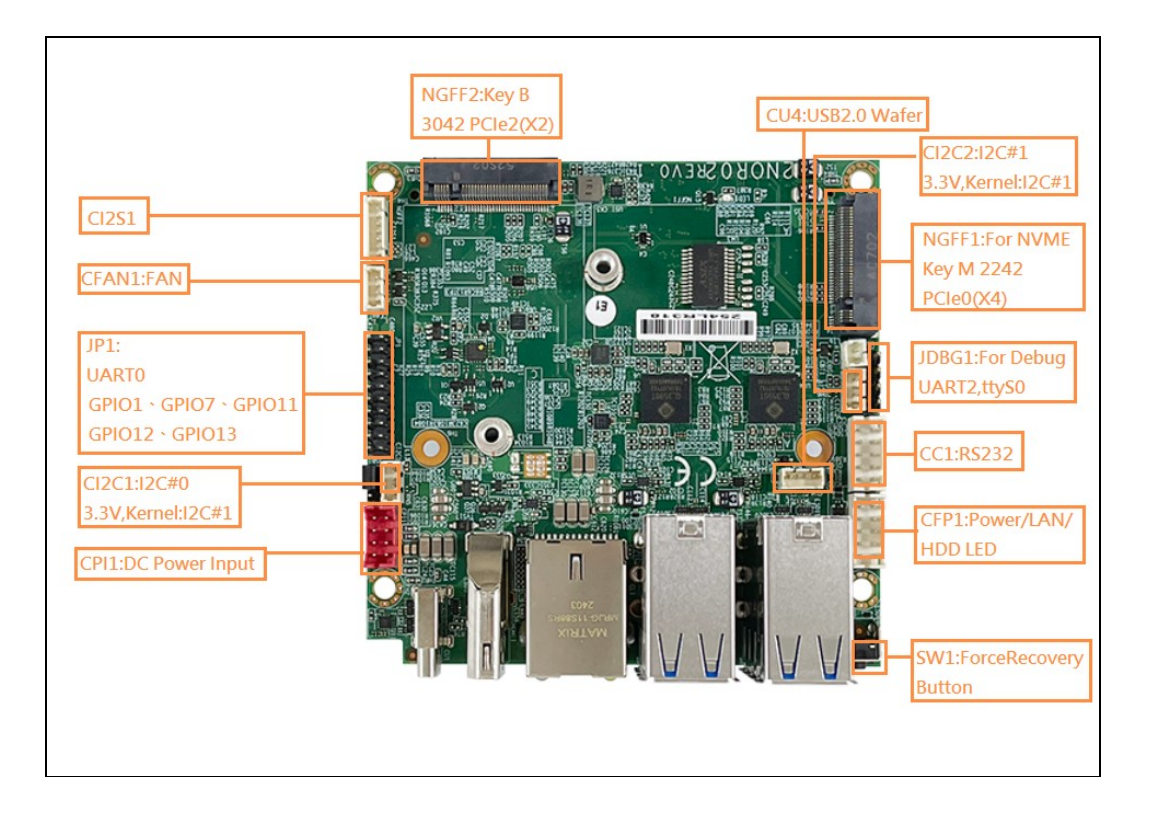

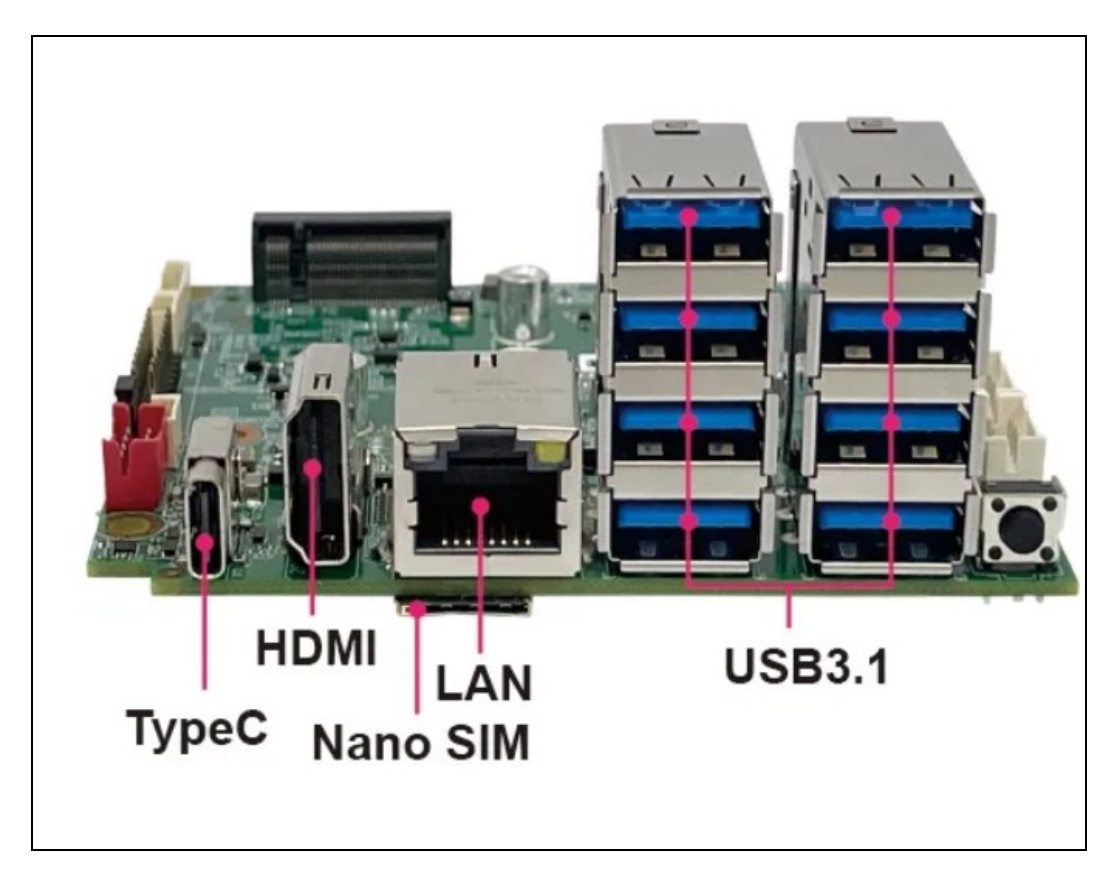

| Jetson Orin Nano 8G | tegra234-p3768-0000+p3767-0003-nv.dtb |
|---------------------|---------------------------------------|
| Jetson NX 8G        | tegra234-p3768-0000+p3767-0001-nv.dtb |
| Jetson NX 16G       | tegra234-p3768-0000+p3767-0000-nv.dtb |

The NVIDIA Jetson Orin dev kit includes an EEPROM, whereas the 2NORO2 does not. Therefore, please refrain from installing the operating system via the SDK Manager. However, you may install DeepStream through the SDK Manager.

The following describes method for 2NOR02 on NVIDIA Jetson Orin OS

 How to Create 2NOR02 OS - without Compile Jetson Linux source code Jetson Linux 36.4.3 is part of JetPack 6.2, it includes Linux Kernel 5.15, an Ubuntu 22.04 based root file system

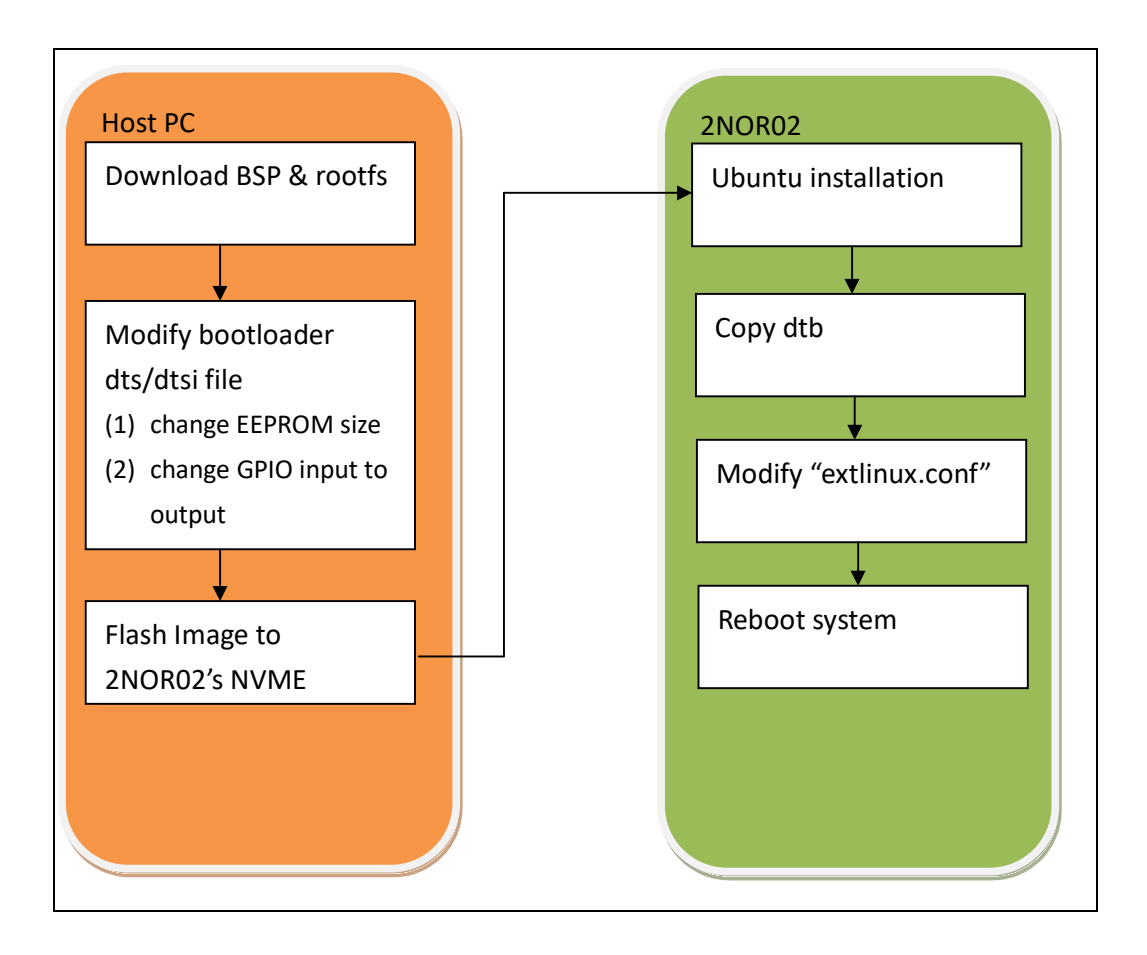

2.1. Download Driver Package (BSP) & Sample Root Filesystem (rootfs)

Download website : <u>https://developer.nvidia.com/embedded/jetson-linux-r3643</u>

| leveloper.nvidia.com/embedded/jetso | n-linux-r3643                                                                         |
|-------------------------------------|---------------------------------------------------------------------------------------|
| Vulkan S<br>> Vulkan 1.3            | Support on L4T                                                                        |
| Downloa                             | Ids and Links                                                                         |
| DPIVEPS                             | Driver Package (BSP)                                                                  |
| DRIVERS                             | Sample Root Filesystem Second Download                                                |
|                                     | Jetson Linux API Reference                                                            |
| SOURCES                             | Driver Package (BSP) Sources                                                          |
|                                     | Sample Root Filesystem Sources                                                        |
| DOCS                                | Jetson AGX Orin Developer Kit User Guide<br>Jetson Orin Nano Developer Kit User Guide |
|                                     | Release Notes                                                                         |
|                                     | Jetson Linux Developer Guide (online version)                                         |
|                                     | Software License Agreement                                                            |
|                                     | Jetson Linux API Reference                                                            |
|                                     | Release sha1sum hashes                                                                |

(1) Uncompress Driver Package (BSP)

For example :

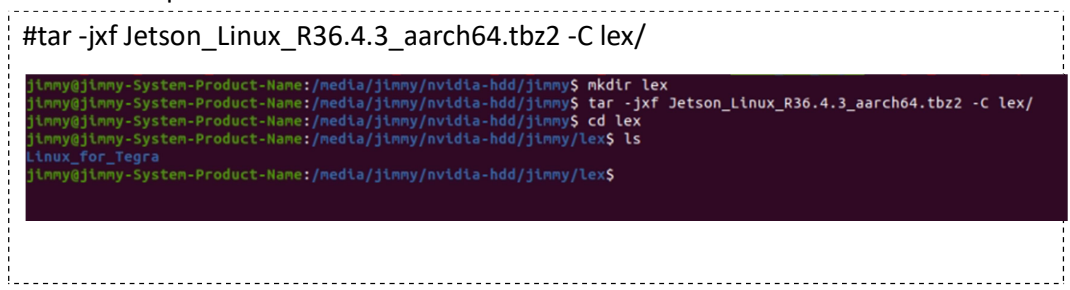

(2) Uncompress Sample Root Filesystem (rootfs)

| For example:                                                               | _ |
|----------------------------------------------------------------------------|---|
| # sudo tar -jxf Tegra_Linux_Sample-Root-Filesystem_R36.4.3_aarch64.tbz2 -C |   |
| lex/Linux_for_Tegra/rootfs                                                 |   |
|                                                                            |   |
|                                                                            |   |
|                                                                            |   |
|                                                                            |   |
|                                                                            | _ |

| ruunaan   | /-Sys | stem-P | roduct |         |     | a∕ji |       | <mark>rldia-hdd/jinmy</mark> \$ sudo tar -jxf Tegra_Linux_Sample-Root-Filesystem_R36.4.3_aarch64.tbz2 -C lex/Linux_ |
|-----------|-------|--------|--------|---------|-----|------|-------|----------------------------------------------------------------------------------------------------|
| egra/root | "s/   |        |        |         |     |      |       |                                                                                                    |
| .mmy@jimm | /-Sys | stem-P | roduct | -Name:/ |     | a/ji |       | ridia-hdd/jimmy\$ cd lex/Linux_for_Tegra/rootfs/                                                                    |
| Lmmy@jimm | /-Sys | stem-P | roduct | -Name:/ |     | a/ji |       | ridia-hdd/jimmy/lex/Linux_for_Tegra/rootfs\$ ls -al                                                                 |
| otal 84   |       |        |        |         | _   |      |       |                                                                                                    |
| WXC-XC-X  | 18    | root   | root   | 4096    | 四   | 30   | 09:51 |                                                                                                    |
| wxrwxr-x  | 10    | jimmy  | jimmy  | 4096    | _   | 8    | 09:56 |                                                                                                    |
| WXFWXFWX  | 1     | root   | root   | 7       | Ξ.  | 18   | 2023  |                                                                                                    |
| WXC-XC-X  |       | root   | root   | 4096    | 四   | 18   | 2022  |                                                                                                    |
| WXF-XF-X  |       | root   | root   | 4096    | Æ., | 18   | 2023  |                                                                                                    |
| WXC-XC-X  | 137   | root   | root   | 12288   | +=  |      | 14:31 |                                                                                                    |
| wxr-xr-x  |       | root   | root   | 4096    | 四   | 18   | 2022  |                                                                                                    |
| WXFWXFWX  |       | root   | root   |         | =   | 18   | 2023  |                                                                                                    |
| wxr-xr-x  |       | root   | root   | 4096    | =   | 18   | 2023  |                                                                                                    |
| wxr-xr-x  |       | root   | root   | 4096    | =   | 18   | 2023  |                                                                                                    |
| wxr-xr-x  |       | root   | root   | 4096    | =   | 18   | 2023  |                                                                                                    |
| wxr-xr-x  |       | root   | root   | 4096    | 四   | 18   | 2022  |                                                                                                    |
|           |       | jimmy  | jimmy  | 62      |     |      | 09:42 | README.txt                                                                                                    |
| 'WX       |       | root   | root   | 4096    | Ξ.  |      | 2023  |                                                                                                    |
| wxr-xr-x  | 19    | root   | root   | 4096    | +   |      | 2024  |                                                                                                    |
| WXFWXFWX  |       | root   | root   |         | ÷.  | 18   | 2023  |                                                                                                    |
| wxr-xr-x  |       | root   | root   | 4096    | +=  |      | 2022  |                                                                                                    |
| wxr-xr-x  |       | root   | root   | 4096    | =   | 18   | 2023  |                                                                                                    |
| wxr-xr-x  |       | root   | root   | 4096    | 四   | 18   | 2022  |                                                                                                    |
| wxrwxrwt  |       | root   | root   | 4096    | +=  |      | 14:30 | tmp                                                                                                    |
| wxr-xr-x  | 11    | root   | root   | 4096    | =   | 18   | 2023  |                                                                                                    |
| wxr-xr-x  | 14    | root   | root   | 4096    |     | 22   | 2023  |                                                                                                    |

(3) Execute "apply\_binaries.sh"

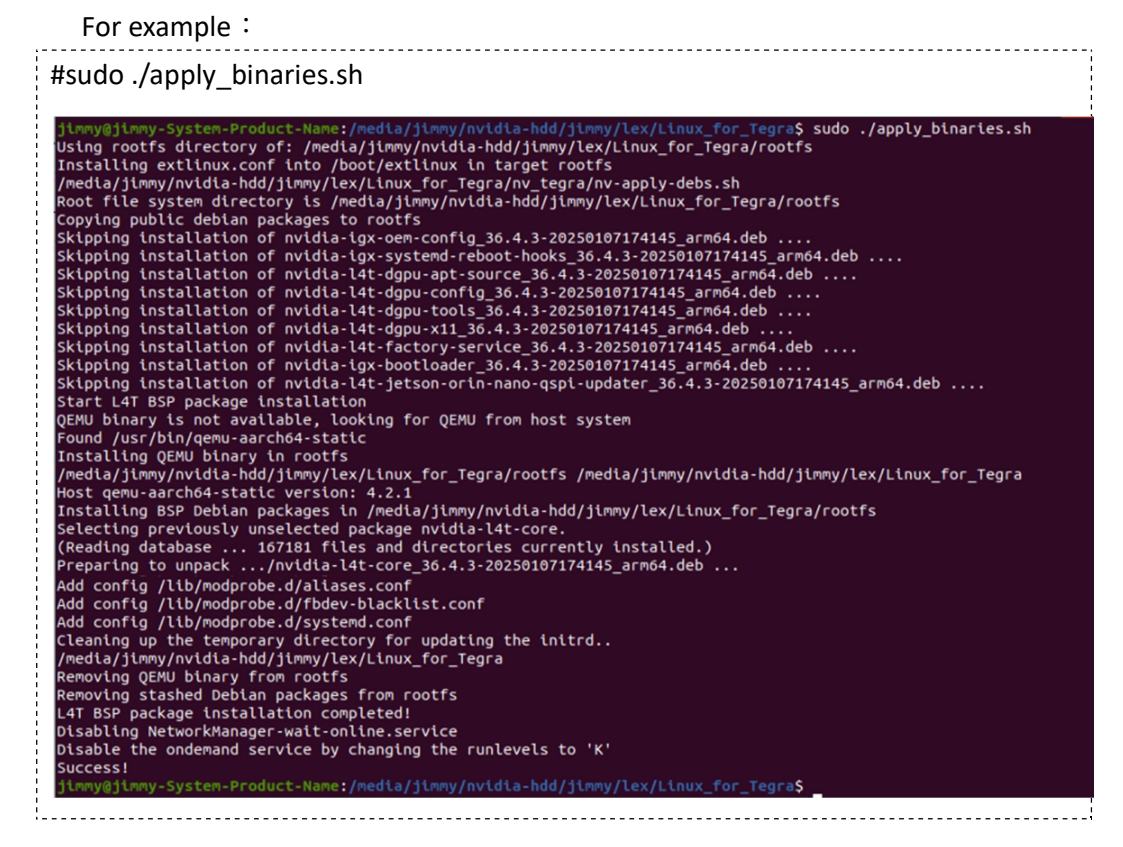

*The basic setup of JP6.2 has been completed. Next, proceed with modifying the functions of the 2NOR02 carrier board.* 

- 2.2. Modify bootloader dts/dtsi file
- (1) Set the EEPROM size to 0

The NVIDIA Jetson Orin dev kit includes an EEPROM, whereas the 2NOR02 does not.

Modify "bootloader/generic/BCT/tegra234-mb2-bct-misc-p3767-0000.dts"

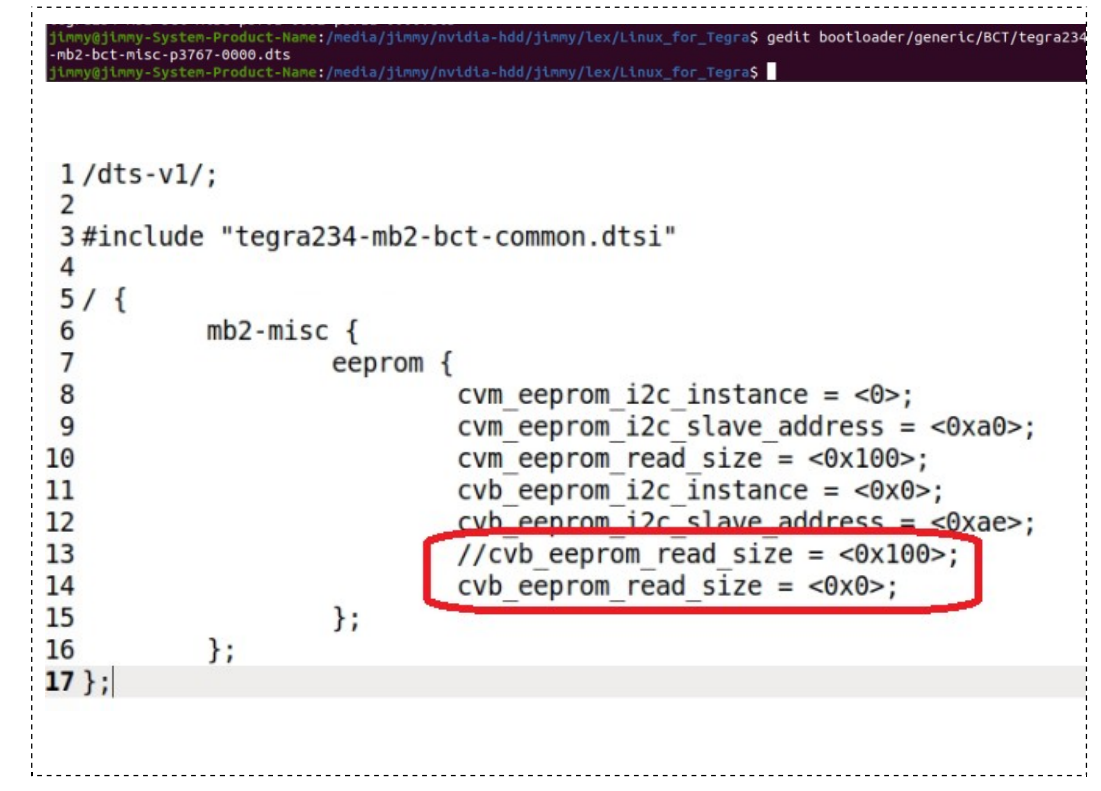

(2) Set the GPIO from input to output (depending on customer needs)

Modify "bootloader/tegra234-mb1-bct-gpio-p3767-hdmi-a03.dtsi"

| Ť | <pre>gpio main default: default {</pre> |
|---|-----------------------------------------|
| ÷ | gpio-input = <                          |
| ÷ | TEGRA234 MAIN GPIO(B, $\odot$ )         |
| ÷ | TEGRA234 MAIN GPIO(Y, 0)                |
| ÷ | TEGRA234 MAIN GPIO(Y, 1)                |
| ÷ | TEGRA234 MAIN GPIO(Y, 2)                |
| ÷ | TEGRA234 MAIN GPIO(Y, 3)                |
| ÷ | TEGRA234 MAIN_GPIO(Y, 4)                |
| 1 | TEGRA234 MAIN_GPIO(Z, 1)                |
| 1 | TEGRA234_MAIN_GPIO(Z, 3)                |
| ÷ | TEGRA234_MAIN_GPIO(Z, 4)                |
| 1 | TEGRA234_MAIN_GPIO(Z, 5)                |
| ÷ | TEGRA234_MAIN_GPIO(Z, 6)                |
| ÷ | TEGRA234_MAIN_GPIO(Z, 7)                |
| ÷ | TEGRA234_MAIN_GPIO(P, 6)                |
| ÷ | //TEGRA234_MAIN_GPIO(Q, 5)              |
| ÷ | //TEGRA234_MAIN_GPIO(Q, 6)              |
| ÷ | TEGRA234_MAIN_GPI0(R, 4)                |
| ÷ | TEGRA234_MAIN_GPIO(R, 5)                |
| ÷ | TEGRA234_MAIN_GPIO(M, 0)                |
| ÷ | //TEGRA234_MAIN_GPIO(N, 1)              |
| 1 | TEGRA234_MAIN_GPIO(G, 0)                |
| 1 | //TEGRA234_MAIN_GPI0(G, 6)              |
| 1 | TEGRA234_MAIN_GPIO(G, 7)                |
| ÷ | //TEGRA234_MAIN_GPIO(H, 0)              |
| ÷ | TEGRA234_MAIN_GPIO(H, 7)                |
| ÷ | TEGRA234_MAIN_GPIO(I, 0)                |
| ÷ | TEGRA234_MAIN_GPIO(I, 1)                |
| ÷ | TEGRA234_MAIN_GPI0(I, 2)                |
| ÷ | TEGRA234_MAIN_GPI0(AC, 6)               |
| ÷ | TEGRA234_MAIN_GPIO(L, 2)                |
| 1 |                                         |

|    |                                     | - |
|----|-------------------------------------|---|
| -  | <pre>qpio-output-high = &lt;</pre>  |   |
| į  | TEGRA234 MAIN GPIO(Q, 3)            | Ì |
| ł  | TEGRA234_MAIN_GPIO(A, 0)            |   |
| ł  | //lex++                             |   |
| ł  | <pre>TEGRA234_MAIN_GPIO(Q, 5)</pre> | ł |
| į. | <pre>TEGRA234_MAIN_GPIO(Q, 6)</pre> | Ì |
| ł  | TEGRA234_MAIN_GPIO(N, 1)            | ł |
| ł  | TEGRA234_MAIN_GPIO(G, 6)            |   |
| ł  | TEGRA234_MAIN_GPIO(H, 0)            |   |
| Ì  | //lex++ end                         |   |
| ł  | >;                                  | ł |

#### Modify

"bootloader/generic/BCT/tegra234-mb1-bct-pinmux-p3767-hdmi-a03.dtsi"

```
soc_gpio32_pq5 {
              nvidia,pins = "soc_gpio32_pq5";
nvidia,function = "rsvd0";
              nvidia,pull = <TEGRA_PIN_PULL_UP>;
              nvidia,tristate = <TEGRA PIN ENABLE>;
              nvidia,enable-input = <TEGRA PIN ENABLE>;
              */
              nvidia,tristate = <TEGRA PIN DISABLE>;
              nvidia,enable-input = <TEGRA_PIN_DISABLE>;
nvidia,io-high-voltage = <TEGRA_PIN_DISABLE>;
nvidia,lpdr = <TEGRA_PIN_DISABLE>;
   };
   soc_gpio33_pq6 {
              nvidia,pins = "soc_gpio33_pq6";
nvidia,function = "rsvd0";
nvidia,pull = <TEGRA_PIN_PULL_UP>;
              nvidia,tristate = <TEGRA PIN ENABLE>;
              nvidia,enable-input = <TEGRA PIN ENABLE>;
              */
              nvidia,tristate = <TEGRA PIN DISABLE>;
              nvidia,enable-input = <TEGRA_PIN_DISABLE>;
              nvidia,io-high-voltage = <TEGRA_PIN_DISABLE>;
              nvidia,lpdr = <TEGRA PIN DISABLE>;
   };
!_
```

```
soc gpio39 pn1 {
          nvidia,pins = "soc gpio39 pn1";
         nvidia,function = "rsvdl";
          /*
         nvidia,pull = <TEGRA PIN PULL DOWN>;
          nvidia,tristate = <TEGRA PIN ENABLE>;
          nvidia,enable-input = <TEGRA PIN ENABLE>;
          nvidia,pull = <TEGRA PIN PULL UP>;
         nvidia,tristate = <TEGRA PIN DISABLE>;
          nvidia,enable-input = <TEGRA PIN DISABLE>;
         nvidia,lpdr = <TEGRA PIN DISABLE>;
 };
 soc gpio19 pg6 {
          nvidia,pins = "soc gpio19 pg6";
          nvidia,function = "rsvdl";
          /*
          nvidia,pull = <TEGRA PIN PULL DOWN>;
          nvidia,tristate = <TEGRA PIN ENABLE>;
          nvidia,enable-input = <TEGRA PIN ENABLE>;
          */
          nvidia,pull = <TEGRA PIN PULL UP>;
          nvidia,tristate = <TEGRA PIN DISABLE>;
          nvidia,enable-input = <TEGRA PIN DISABLE>;
          nvidia,lpdr = <TEGRA PIN DISABLE>;
 };
soc gpio21 ph0 {
         nvidia,pins = "soc gpio21 ph0";
        nvidia,function = "rsvd0";
         /*
        nvidia,pull = <TEGRA PIN PULL DOWN>;
        nvidia,tristate = <TEGRA PIN ENABLE>;
        nvidia,enable-input = <TEGRA PIN ENABLE>;
         */
        nvidia,pull = <TEGRA PIN PULL UP>;
        nvidia,tristate = <TEGRA PIN DISABLE>;
        nvidia,enable-input = <TEGRA PIN DISABLE>;
        nvidia,lpdr = <TEGRA PIN DISABLE>;
};
```

- 2.3. Flash Image to 2NOR02's NVME
- (1) Switch 2NOR02 into Force Recovery Mode

Connect your Linux host computer to the appropriate USB port on your 2NOR02 (USB typeC)

- 1. Ensure that the 2NOR02 is powered off.
- 2. Press and hold down the Force Recovery button (SW1).
- 3. 2NOR02 Power on.
- 4. Release the Force Recovery button (SW1)

### To Determine Whether the 2NOR02 Is in Force Recovery Mode

Open a terminal window on your host computer and enter command" lsusb" . The Jetson module is in Force Recovery Mode if you see the message:

For example: Orin NX 16GB

Bus 001 Device 058: ID 0955:7423 NVIDIA Corp

(2) Flash Image to NVME

For example :

#sudo ./tools/kernel\_flash/l4t\_initrd\_flash.sh --external-device nvme0n1p1 -c
tools/kernel\_flash/flash\_l4t\_t234\_nvme.xml -p " -c
bootloader/generic/cfg/flash\_t234\_qspi.xml" --showlogs --network usb0
p3509-a02-p3767-0000 internal

| ١. |                                                                                                    |
|----|----------------------------------------------------------------------------------------------------|
| ł  | junyjjimy-system-Product-Hune:/media/jimy/nvidia-hdd/jimy/lex/Linux_for_tegras\$ sude ./fools/kernel_flash/l4t_initrd_flash.shexternal-device numeOnips -c tools/kernel_flash/flash_l4t_t234_nume.xml<br>.p * -c bootloader/generic/cfg/flash_t234_qspl.unitshoulogsnetwork usbb p3509-a02-p3707-0000 internal<br>Please install the Secureboot package to use intuir of flash for jused board                                                                                                    |
| ł. | e Entry added by WUDEA intrd flash tool<br>mediajimmy/multia-hdd/inwy/multian.for_ingera/tools/kernel_flash/tmp 127.0.0.1(rw.nohlde.insecure.no_subtree_check_async.no_root_squash)                                                                                                    |
| Ŀ  | Export List for locaboat:<br>//ord/a/list/vida-bod/list/mov/ex/list/arto-free/artoba/kernel_flash/tmp 127.0.0.1                                                                                                    |
| ł. | [nedia/jinwy/nvidia-hdd/jinwy/lex/Linux_for_Tegra/tools/kernel_flash/l4t_initrd_flash_internal.shno-flashexternal-device nvme@njpi -c tools/kernel_flash/flash_l4t_t234_nvme.xml -p -c bootloader/ge<br>ner/L/(fg/flash_t234_qspi.xmlshowlogsnetwork usb0 p3509-a02-p3707-0000 internal                                                                                                    |
| ł. | * * Sten 1: Generate flack narkanse *                                                                                                    |
| 1  |                                                                                                    |
| 1  | Create folder to store images to flash                                                                                                    |
| į. | Generate image for internal storage devices                                                                                                    |
| i. | NUDITIONAL_DIB_OVERLAY=****/media/simy/nvidia-hdd/jinmy/lex/Linux_for_Tegra/fiash.shno-flashsignc bootloader/generic/cfg/flash_t234_eppi.anl p3509-a02-p3707-0000 internal                                                                                                    |
| 1  | server server server server server server server server server server server server server server server server                                                                                                    |
| 1  | # R36 , REVISION: 4.3                                                                                                    |
| i. | W User Felease: 0.0                                                                                                    |
| 1  | ECID \s 0x80012344705DF35F5C00000015FD80C0                                                                                                    |
| i. | <pre>copying device_config(/media/jikmy/nvidia-hdd/jikmy/tex/Linux_for_Tegra/booltoader/generic/BC1/tegra234-hbi-bct-device-p3767-0000.dts) done.<br/>copying his:config(/media/jikmy/nvidia-hdd/jikmy/tex/Linux_for_Tegra/booltoader/generic/BC1/tegra234-hbi-bct-his:config(/media/jikmy/nvidia-hdd/jikmy/nvidia-hdd/jikmy/nvidia-hd/jikmy/nvidia-hdd/jikmy/nvidia-hdd/jikmy/nvidia-hdd/jikmy/nvidia-hdd/jikmy/nvidia-hdd/jikmy/nvidia-hd/jikmy/nvidia-hd/jikmy/nvidia-hd/jikm<br/>Nvidia-hdvidia-hd/jikmy/nvidia-hdd/jikmy/nvidia-hdd/jikmy/nvidia-hd/jikmy/nvidia-hd/jikmy/nvidia-<br/>Nvidia-hd/jikmy/nvidia-hd/jikmy/nvidia-hd/jikmy/nvidia-hd/jikmy/nvidia-hd/jikmy/nvidia</pre> |
| 1  | copying enc_fuse_dev_params(/mella/jinmy/nex/linux_for_fegra/boolloader/generic/BCT/tegra234-br-bct-diag-bool.dts) done.                                                                                                    |
| 1  | Copying minfatchet_config(/hedia/)tmmy/hVtdi=hod)jtmmy/teX/Linux_for_iegra/bootloader/greerit/be/iftegra/24-hoi=bct-ratchet-p3/6/-0000.dt5) done.<br>Existing encluse(/hedia/)timmy/hvtdi=hod/jtmmy/teX/Linux_for_iegra/bootloader/fuse_t234.xnl) reused.                                                                                                    |
| i. | <pre>/tegraflash.py -chlp '0x23' - applet '/media/jinwy/nvidia-hdd/jinwy/kex/Linux_for_Tegra/bootLoader/hb1_t214_prod_bin' - skipuid -cfg readinfo_t214_min_prod_xmldev_params tegrafab-br-bc1-d126_pood_bin' - skipuid -cfg readinfo_t214_min_prod_xmldev_params tegrafab-br-bc1-d126_pood_bin' - skipuid -cfg readinfo_t214_min_prod_xmldev_params tegrafab-bc1-bc1-bc1-bc1-bc1-bc1-bc1-bc1-bc1-bc</pre>                                                                                                    |
| ί. | s                                                                                                    |
| 1  | Nelcome to Tegra Flash<br>version 1.0.0                                                                                                    |
| 1  | Writing /mnt/internal/gspl_bootblob_ver.txt (109 bytes) into /dev/ntd0:66977792                                                                                                    |
| i. | Copied 10% bytes from /mht/internai/dspi_bootblob_ver.txt to address oxosted000 in flash<br>Writing gpt secondary 3 bin (partition: secondary gpt) into /dev/ntd0                                                                                                    |
| i. | Shal checksum matched for /mnt/internal/gpt_secondary_3.0.bin                                                                                                    |
| 1  | mrtting /mrt/nterna/ppt_secondary_5_bit (10590 bytes) into /dev/ntobio/svisob<br>Copied 1650 bytes from /mrt/internal/ppt_secondary_3_bit in address 0x03/fbe00 in flash                                                                                                    |
| i. | [225]: ldt_flash_from_kernel: Successfully flash_the_qspl<br>[225]: ldt_flash_from_kernel: Slashfom_success                                                                                                    |
| i. | 225]: 14_ flash_from_kernel: The device size indicated in the partition layout xnl is smaller than the actual size. This utility will try to fix the GPT.                                                                                                    |
| 1  | rias is successful<br>Rebot device                                                                                                    |
| 1  | Cleaning up                                                                                                    |
| i. | ral rayare re curation industrianizer information                                                                                                    |
|    |                                                                                                    |

*After the flashing process is complete, the NVIDIA Orin will reboot and display the Ubuntu installation screen.* 

2.4. Setup 2NOR02

After completing the Ubuntu installation, proceed with configuring the system settings

(1) Copy 2NOR02's dtb fils

copy files to /boot

| Jetson Orin Nano 8G | tegra234-p3768-0000+p3767-0003-nv.dtb |
|---------------------|---------------------------------------|
| Jetson NX 8G        | tegra234-p3768-0000+p3767-0001-nv.dtb |
| Jetson NX 16G       | tegra234-p3768-0000+p3767-0000-nv.dtb |

|  | OVERLAYS , for SPI1/SPI3 | tegra234-p3767-0000+p3509-a02-hdr40.dtbo |
|--|--------------------------|------------------------------------------|
|--|--------------------------|------------------------------------------|

(2) Modify "/boot/extlinux/extlinux.conf"

# Create new LABEL "lex" and set to default

# DEFAULT lex LABEL lex MENU LABEL lex kernel LINUX /boot/Image INITRD /boot/initrd FDT /boot/tegra234-p3768-0000+p3767-0000-nv.dtb APPEND \${cbootargs} root=PARTUUID=a7be4080-ee56-482a-b639-1514ef9ea005 rw rootwait rootfstype=ext4 mminit\_loglevel=4 console=ttyTCU0,115200 firmware\_class.path=/etc/firmware fbcon=map:0 nospectre\_bhb video=efifb:off console=tty0 OVERLAYS /boot/tegra234-p3767-0000+p3509-a02-hdr40.dtbo

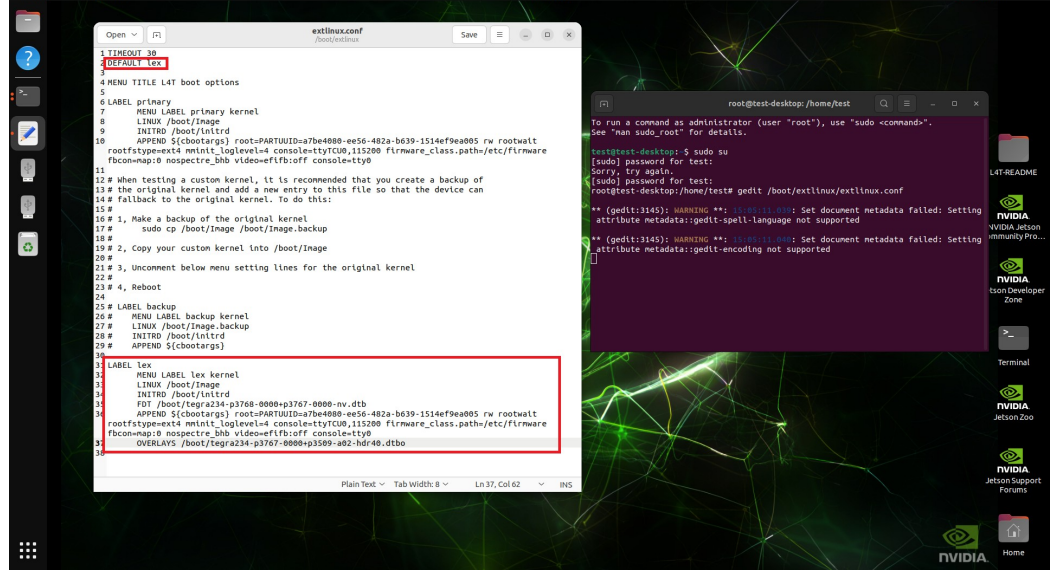

(3) Reboot system

- 3. How to Create 2NOR02 OS Compile Jetson Linux source code
- Overview

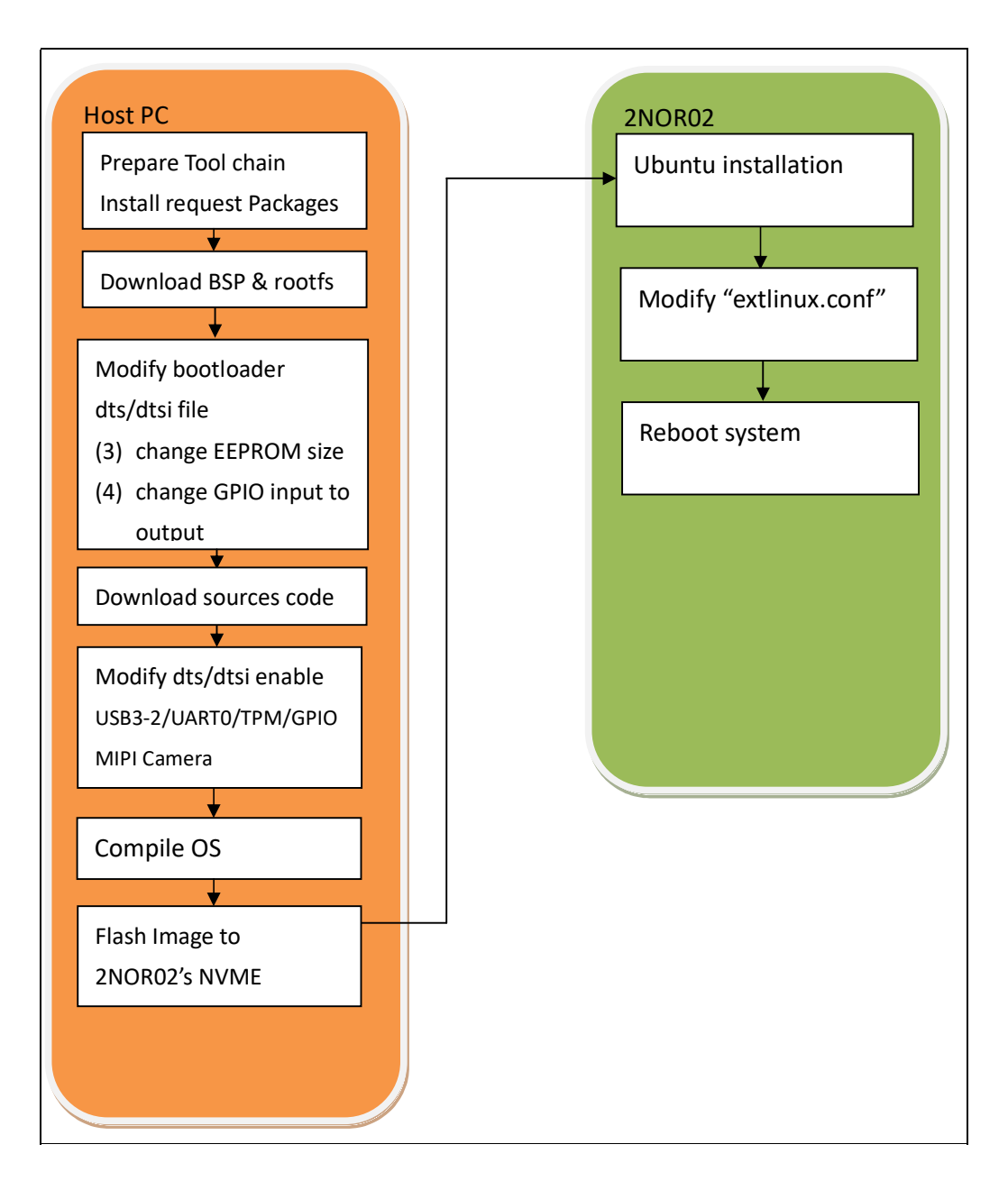

|               | 2NOR02                   |
|---------------|--------------------------|
| DP1_TX        | HDMI                     |
| GBE_MDI       | RJ45                     |
| PCIEO (X4)    | NGFF1 (NVME)             |
| PCIE2_0 (X2)  | NGFF2 (M.2 Key B)        |
| SPI1 1.8V     | TPM (option)             |
| UARTO         | Pin Header (JP1), 3.3v   |
| UART1         | RS232(default),RS422(bon |
|               | control)                 |
| UART2 (debug) | Pin Header, 3.3v         |

| I2C0 3.3V     | Type C and Wafer, 3.3v     |
|---------------|----------------------------|
| I2C1 3.3V     | Wafer ,3.3v                |
| USBSSO + USB1 | USB TypeA (CU2) 4port USB3 |
| USBSS1 + USB0 | USB TypeC (CU1)            |
| USBSS2 + USB2 | USB TypeA (CU3) 4port USB3 |
| FAN PWM       | Wafer                      |
| GPIO01        | Pin Header (JP1)           |
| GPIO07        | Pin Header (JP1)           |
| GPIO11        | Pin Header (JP1)           |
| GPIO12        | Pin Header (JP1)           |
| GPIO13        | Pin Header (JP1)           |

3.1. Host computer Install and download necessary files

The OS version use by LEX is Ubuntu 22.04.6 LTS

| (1) Install request packages                                                        |
|-------------------------------------------------------------------------------------|
| #sudo apt install wget lbzip2 build-essential bc zip libgmp-dev libmpfr-dev         |
| libmpc-dev vim-common flex bison libssl-dev -y                                      |
| #sudo apt-get install nfs-kernel-server zstd abootimg sshpass qemu-user-static sudo |
| apt-get install libxml2-utils -y                                                    |
|                                                                                     |

(2) Install GCC toolchain

https://developer.nvidia.com/embedded/jetson-linux-r3643 Download "Bootlin Toolchain gcc 11.3"

| TOOLS | WebRTC                               |
|-------|--------------------------------------|
|       | Bootlin Toolchain gcc 11.3           |
|       | Bootlin Toolchain Sources, 2022.08-1 |

| # mkdir \$HOME/l4t-gcc                                      |  |
|-------------------------------------------------------------|--|
| # cp -v aarch64glibcstable-2022.08-1.tar.bz2 \$HOME/l4t-gcc |  |
| # cd \$HOME/l4t-gcc                                         |  |
| # tar xf aarch64glibcstable-2022.08-1.tar.bz2               |  |
|                                                             |  |
| (3) Set environment                                         |  |
| # export                                                    |  |
|                                                             |  |

CROSS\_COMPILE=\$HOME/l4t-gcc/aarch64--glibc--stable-2022.08-1/bin/aarch64-buildroot-li nux-gnu-# export CROSS\_COMPILE\_AARCH64\_PATH=\$HOME/l4t-gcc # export CROSS\_COMPILE\_AARCH64=\$HOME/l4t-gcc/aarch64--glibc--stable-2022.08-1/bin/aarch64buildroot-linux-gnu-# export LOCALVERSION=-tegra

3.2. Download Driver Package (BSP) and Sample Root Filesystem (rootfs) refer to "2.1. Download Driver Package(BSP) & Sample Root Filesystem (rootfs)"

#### 3.3. Modify bootloader dts/dtsi file

refer to "2.2 Integrate modifications from the 2NOR02 into the bootloader"

- (1) Set the EEPROM size to 0
- (2) Set the GPIO from input to output (depending on customer needs)

#### 3.4. Download Jetson-Linux JP6.2 source

| Downlaod source                  |  |
|----------------------------------|--|
| cd \$HOME/Linux_for_Tegra/source |  |

Modify File "source\_sync.sh"

-- DownloadAndSync "\$WHAT" "\${LDK\_DIR}/\${WHAT}" "git://\${REPO}" "\${TAG}"
"\${OPT}"
++ DownloadAndSync "\$WHAT" "\${LDK\_DIR}/\${WHAT}" "https://\${REPO}" "\${TAG}"
"\${OPT}"

#### Start download source

| # ./source_sync.sh -k -t jetson | _36.4.3 |  |
|---------------------------------|---------|--|
|                                 |         |  |

#### 3.5. Enable USB3-2 and UARTO

| Modify "tegra234-p3768-0000.dtsi"                                                    |
|--------------------------------------------------------------------------------------|
| # gedit                                                                              |
| \$HOME/Linux_for_Tegra/source/hardware/nvidia/t23x/nv-public/tegra234-p3768-0000.dts |
| i                                                                                    |
| <i>/</i> {                                                                           |
| aliases {                                                                            |

```
//serial0 = &tcu;
         serial0 = "/bus@0/serial@3110000";
+
    };
     padctl@3520000 {
              status = "okay";
                   usb3 {
                        lanes {
                             //lex++
                             usb3-2 {
+
                                  nvidia,function = "xusb";
                                  status = "okay";
+
                             };
+
                        };
                   };
                   ports {
                        //lex++
                        usb3-2 {
+
                             nvidia,usb2-companion = <2>;
                             status = "okay";
                        };
+
                   };
    };
     usb@3610000 {
              status = "okay";
              phys = <&{/bus@0/padctl@3520000/pads/usb2/lanes/usb2-0}>,
                      <&{/bus@0/padctl@3520000/pads/usb2/lanes/usb2-1}>,
                      <&{/bus@0/padctl@3520000/pads/usb2/lanes/usb2-2}>,
                      <&{/bus@0/padctl@3520000/pads/usb3/lanes/usb3-0}>,
                      <&{/bus@0/padctl@3520000/pads/usb3/lanes/usb3-1}>,
                      <&{/bus@0/padctl@3520000/pads/usb3/lanes/usb3-2}>;
+
//lex++ usb3-2
              phy-names = "usb2-0", "usb2-1", "usb2-2", "usb3-0",
                        "usb3-1", "usb3-2"; //lex++ usb3-2
+
         };
```

| - I |
|-----|
|     |
| !   |
|     |

# 3.6. Enable TPM and UARTO

# Modify

1\_

"\$HOME/Linux\_for\_Tegra/source/hardware/nvidia/t23x/nv-public/nv-platform/tegra234 -p3768-0000+p3767-xxxx-nv-common.dtsi"

| /{    |          |                                      |
|-------|----------|--------------------------------------|
| //    | ex++     |                                      |
| +     | serial@3 | 3110000 {                            |
| +     | cor      | mpatible = "nvidia.tegra194-hsuart"; |
| +     | res      | set-names = "serial";                |
| +     | sta      | tus = "okay";                        |
| +     | };       |                                      |
|       |          |                                      |
|       |          |                                      |
| spi   | @3230000 | ·{                                   |
|       | sta      | tus = "okay";                        |
| //lex |          |                                      |
| -     | spi      | @0 {                                 |
| -     |          | compatible = "tegra-spidev";         |
| -     |          | reg = <0x0>;                         |
| -     |          | spi-max-frequency = <50000000>;      |
| -     |          | controller-data {                    |
| -     |          | nvidia,enable-hw-based-cs;           |
| -     |          | nvidia,rx-clk-tap-delay = <0x10>;    |
| -     |          | nvidia,tx-clk-tap-delay = <0x0>;     |
| -     |          | };                                   |
| -     | };       |                                      |
| -     | spi      | @1 {                                 |
| -     |          | compatible = "tegra-spidev";         |
| -     |          | reg = <0x1>;                         |
| -     |          | spi-max-frequency = <50000000>;      |
| -     |          | controller-data {                    |
| -     |          | nvidia, enable-hw-based-cs;          |
| -     |          | nvidia,rx-clk-tap-delay = <0x10>;    |
| -     |          | nvidia,tx-clk-tap-delay = <0x0>;     |

..... }; }; \_ //lex ++ nvidia,clock-always-on; + slb9670: slb9670@0 { + compatible = "infineon,slb9670"; + reg = <0x1>; + spi-max-frequency = <33000000>; + status = "okay"; + controller-data { + nvidia, enable-hw-based-cs; + nvidia,rx-clk-tap-delay = <0x10>; + }; + }; + }; }; \_\_\_\_\_

3.7. Compile Image

| e                     |                            |
|-----------------------|----------------------------|
| #cd \$HOME/Linux_f    | or_Tegra/source/           |
| #./nvbuild.sh -o \$HC | DME/Linux_for_Tegra/images |

#### 3.8. Copy Image and dtb

| #cd \$HOME/Linux_for_Tegra/source/                                     |  |
|------------------------------------------------------------------------|--|
| <pre>#cp -v images/kernel/kernel-jammy-src/arch/arm64/boot/Image</pre> |  |
| \$HOME/Linux_for_Tegra/kernel                                          |  |
|                                                                        |  |

# Copy dtb

| 1.00 |                                                                                                    |
|------|----------------------------------------------------------------------------------------------------|
|      | <pre>#cp -v images/kernel-devicetree/generic-dts/dtbs/*.* \$HOME/Linux_for_Tegra/kernel/dtb/</pre> |
|      | <pre>#sudo cp -v images/kernel-devicetree/generic-dts/dtbs/*.*</pre>                               |
|      | \$HOME/Linux_for_Tegra/rootfs/boot                                                                 |
| . –  |                                                                                                    |

# 3.9. Flash Image to NVME

refer to "2.3. Flash Image to 2NOR02's NVME"

3.10. Setup 2NOR02

After completing the Ubuntu installation, proceed with configuring the system settings

(1). Modify "extlinux.conf"

refer to "2.4. Setup 2NOR02

(2) Modify "extlinux.conf"

(2). Reboot System